## Browser Cache Löschen (Angaben ohne Gewähr, Stand 27.6.2016)

Durch das Löschen des Browsercache (Informationen über zuletzt aufgerufene Internetseiten), muss Ihr Browser die Inhalte der aufgerufenen Webseite neu laden.

## Internet Explorer

Vorgehensweise ist abhängig von der Version Ihres Internet Explorer (IE). Die Optionen zum Entfernen gespeicherter Webseiten finden Sie unter "Extras" ("Internetoptionen" oder "Sicherheit") und dann unter "Browserverlauf".

## Firefox

- 1. Klicken Sie in der Firefox-Menüleiste auf "Extras"
- 2. Klicken Sie auf "Optionen oder Einstellungen"
- 3. Klicken Sie unter "Erweitert" auf die Registerkarte "Netzwerk"
- 4. Leeren Sie den Cache unter "Zwischengespeicherte Webinhalte"

## Chrome

- 1. Klicken Sie auf das Symbol "Anpassen" in der Symbolleiste des Browsers
- 2. Wählen Sie "Einstellungen" und dann "Erweiterte Einstellungen anzeigen"
- 3. Wählen Sie unter "Datenschutz" die Option "Chronik löschen"
- 4. Wählen Sie in dem daraufhin angezeigten Dialogfeld die Kontrollkästchen für die Informationsarten, die Sie entfernen möchten. Wählen Sie mit dem Menü am oberen Rand die Datenmenge, die Sie löschen möchten Wählen Sie die Zeit, ab der alles gelöscht werden soll
- 5. Klicken Sie auf "Clear browsing data".